| 「互換表示設定」の実施方法<br>(投信インターネットサービス)                                                                                                    |                                                                                         |
|----------------------------------------------------------------------------------------------------|-----------------------------------------------------------------------------------------|
| CONTRACT  CONTRACT | ①Internet Explorerの【設定ボタン<br>(歯車アイコン)】をクリックし、<br>「互換表示設定」をクリックしま<br>す。                  |
| 互換表示設定の変更     追加する Web サイト(D):     Shinkin-toushin-internet.jp     直換表示に追加した Web サイト(W):     同時(R)     回換表示に追加した Web サイト(W):     同時(R)     図 イントラネット サイトを互換表示で表示する(I)     ② イントラネット サイトを互換表示で表示する(I)     ③ Microsoft 互換性リストの使用(U)     Internet Explorer のプライパシーに現する周囲を読んで詳細を確認する     関じる(C)                                                                                                    | ②「追加する Web サイトに<br>「shinkin-toushin-internet.jp」<br>を入力または表示されていること<br>を確認し、追加をクリックします。 |
| 互換表示設定の変更     追加する Web サイト(D):     通加する Web サイト(D):     通加小た Web サイト(D):     原用表示に追加した Web サイト(W):     shinkin-toushin-internet.jp     PI除(E)     ジ イントラネット サイトを互換表示で表示する(1)     ジ イントラネット サイトを互換表示で表示する(1)     ジ Microsoft 互換使リストの使用(L)     Internet Explorer のプライパシーに競する声明を読んで詳細を確認する     聞じる(C)                                                                                                    | ③「互換表示に追加した Web サイト」<br>に入力した内容が表示されたこと<br>を確認し、閉じるをクリックしま<br>す。                        |
|                                                                                                    | 以 上                                                                                     |